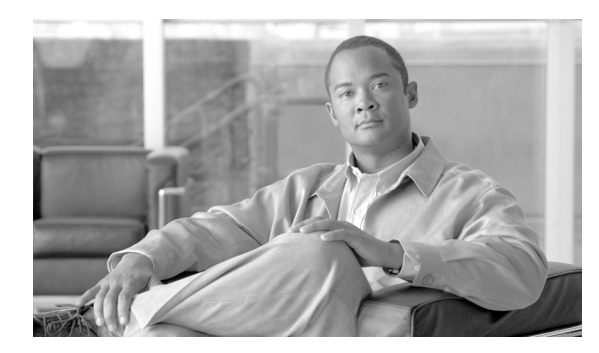

41

# ユーザ グループの設定

Cisco Unified Presence の管理ページの [ユーザ管理] メニューにある権限とユーザ グループに関す るメニュー オプションを使用すると、完全なアクセス権を持つユーザは、Cisco Unified Presence 管 理者のさまざまなレベルのウィンドウ アクセス権を設定できます。完全なアクセス権を持つユーザ は、権限、ユーザ グループ、および権限に対するアクセス特権を設定できます。一般に、完全なア クセス権を持つユーザが、他のユーザの Cisco Unified Presence の管理ページへのアクセス権を設定 します。

СНАРТЕК

ユーザ グループは、アプリケーション ユーザとエンド ユーザのリストで構成されます。ユーザは 複数のユーザ グループに属することができます。ユーザ グループの追加後、ユーザをユーザ グルー プに追加できます。その後に、権限をユーザ グループに割り当てることができます。ユーザが複数 のユーザ グループに属する場合、MLA アクセス権のエンタープライズ パラメータにより、ユーザ の有効な特権が決まります。

ユーザグループを設定する、ユーザグループにユーザを割り当てる、あるいはユーザの権限、ユー ザグループ、およびアクセス権を表示するには、次の手順に従います。

- ユーザグループの検索 (P.41-2)
- ユーザグループの設定 (P.41-4)
- ユーザ グループの削除 (P.41-5)
- ユーザ グループへのアプリケーション ユーザの追加 (P.41-6)
- ユーザグループからのユーザの削除 (P.41-7)
- ユーザグループへの権限の割り当て(P.41-8)
- ユーザの権限、ユーザグループ、およびユーザのアクセス権の表示 (P.41-10)

# ユーザ グループの検索

ネットワークに複数のユーザ グループが存在する場合があるため、Cisco Unified Presence では、具体的な検索条件に基づいて特定のユーザ グループを検索することができます。ユーザ グループを 検索するには、次の手順を実行します。

(注)

ブラウザ セッションでの作業中、Cisco Unified Presence の管理ページにより、ユーザ グループ検索 の設定が保存されます。他のメニュー項目に移動してからこのメニューに戻ると、検索の設定を変 更するか、またはブラウザを閉じるまで、ユーザ グループ検索の設定が維持されます。

### 手順

**ステップ1 [ユーザ管理] > [ユーザグループ]**の順に選択します。

[ユーザグループの検索と一覧表示 (Find and List User Groups)] ウィンドウが表示されます。アク ティブ (優先) クエリーのレコードもウィンドウに表示される場合があります。

**ステップ2** データベースのすべてのレコードを検索するには、ダイアログボックスが空であることを確認して、ステップ3に進みます。

レコードをフィルタリングするかまたは検索します。

- 最初のドロップダウンリストボックスから検索パラメータを選択します。
- 2番目のドロップダウンリストボックスから検索パターンを選択します。
- 必要に応じて適切な検索テキストを指定します。

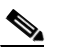

(注) 検索条件を追加するには、[+] ボタンをクリックします。検索条件を追加すると、指定したすべての検索条件に一致するレコードが検索されます。検索条件を削除するには、[-] ボタンをクリックして最後に追加した検索条件を削除するか、[フィルタのクリア] ボタンをクリックして追加したすべての検索条件を削除します。

ステップ3 [検索] をクリックします。

ー致するすべてのレコードが表示されます。[ページあたりの行数] ドロップダウン リストボック スで異なる値を選択すると、各ウィンドウに表示する項目の数を変更できます。

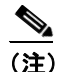

対象のレコードの隣にあるチェックボックスをオンにしてから[選択項目の削除]をクリックすると、複数のレコードをデータベースから削除できます。[すべてを選択]をクリックしてから[選択項目の削除]をクリックすると、この選択で設定可能なすべてのレコードを削除できます。

ステップ4 表示されるレコードのリストから、表示対象となるレコードのリンクをクリックします。

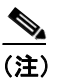

ソート順序を逆にするには、必要に応じて、リストのヘッダーにある上向きまたは下向き の矢印をクリックします。

選択した項目がウィンドウに表示されます。

## 追加情報

# ユーザ グループの設定

この項では、Cisco Unified Presence の管理ページでユーザ グループを追加、コピー、および更新する方法について説明します。

#### 手順

**ステップ1 [ユーザ管理] > [ユーザグループ]**の順に選択します。

[ユーザグループの検索と一覧表示 (Find and List User Groups)] ウィンドウが表示されます。

- ステップ2 次のいずれかのタスクを実行します。
  - 既存のユーザグループをコピーするには、P.41-2の「ユーザグループの検索」の説明に従って、 該当するユーザグループを検索し、コピーするユーザグループの隣にある[コピー]ボタン をクリックします。表示されるポップアップウィンドウで、新しいユーザグループの名前を 入力し、[OK] をクリックします。ステップ3に進みます。
  - 新しいユーザ グループを追加するには、[新規追加] ボタンをクリックします。新しいユーザ グループの名前を入力して [OK] をクリックします。ステップ3に進みます。

- (注) ユーザ グループの名前は最大 50 の英数字で、スペース、ピリオド(.)、ハイフン(-)、お よびアンダースコア(\_)を使用できます。ユーザ グループの名前が一意であることを確認 してください。
- 既存のユーザグループを更新するには、P.41-2の「ユーザグループの検索」の手順に従って該当するユーザグループを検索します。更新するユーザグループの名前をクリックします。選択したユーザグループが表示されます。適切な設定を更新します。ステップ3に進みます。

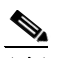

- (注) 標準のユーザ グループは削除できませんが、標準のユーザ グループのユーザ メンバシップ を更新することは可能です。
- **ステップ3 [保存]** をクリックします。
- **ステップ4** ユーザをこのユーザ グループに追加する作業を進めます。P.41-6の「ユーザ グループへのアプリ ケーション ユーザの追加」を参照してください。
- **ステップ5** 権限をユーザ グループに割り当てる作業を進めます。P.41-8 の「ユーザ グループへの権限の割り 当て」を参照してください。

### 追加情報

# ユーザ グループの削除

この項では、Cisco Unified Presence の管理ページからユーザ グループを削除する方法について説明 します。ユーザ グループ全体を削除するには、次の手順に従います。特定のユーザだけをユーザ グループから削除する場合は、P.41-7 の「ユーザ グループからのユーザの削除」を参照してください。

### 開始する前に

ユーザグループを削除すると、Cisco Unified Presence により、データベースからすべてのユーザグ ループデータが削除されます。ユーザグループにどの権限が割り当てられているかを調べるには、 [ユーザグループの設定 (User Group Configuration)] ウィンドウで、[関連リンク] ドロップダウン リスト ボックスから [依存関係レコード] を選択し、[移動] をクリックします。システムで依存 関係レコードが有効でない場合、[依存関係レコード要約] ウィンドウにメッセージが表示されま す。

#### 手順

ステップ1 [ユーザ管理] > [ユーザグループ] の順に選択します。

[ユーザグループの検索と一覧表示 (Find and List User Groups)] ウィンドウが表示されます。

- **ステップ2** P.41-2 の「ユーザ グループの検索」の手順に従って、削除するユーザ グループを検索します。
- **ステップ3** 削除するユーザ グループの名前をクリックします。

選択したユーザ グループが表示されます。リストにこのユーザ グループのユーザがアルファベット順に表示されます。

ステップ4 グループ全体を削除する場合は、[削除]をクリックします。

ダイアログボックスに、ユーザグループを削除すると、元に戻すことができないという内容の警告 が表示されます。

ステップ5 [OK] をクリックしてユーザ グループを削除するか、[キャンセル] をクリックして操作を取り消 します。[OK] をクリックすると、Cisco Unified Presence により、データベースからユーザ グルー プが削除されます。

### 追加情報

# ユーザ グループへのアプリケーション ユーザの追加

この項では、Cisco Unified Presence の管理ページでアプリケーション ユーザをユーザ グループに追加する方法について説明します。

#### 手順

**ステップ1 [ユーザ管理] > [ユーザグループ]**の順に選択します。

[ユーザグループの検索と一覧表示 (Find and List User Groups)] ウィンドウが表示されます。

- **ステップ2** ユーザの追加先となるユーザ グループを検索します。P.41-2の「ユーザ グループの検索」の手順 に従います。
- ステップ3 更新するユーザグループの名前をクリックします。

選択したユーザ グループが表示されます。[ユーザ] リストに、現在このユーザ グループに属して いるユーザが表示されます。

**ステップ4** アプリケーション ユーザを追加するには、[グループにアプリケーションユーザを追加] をクリッ クします。

[アプリケーションユーザの検索と一覧表示 (Find and List Application Users)] ウィンドウが表示されます。

ステップ5 [アプリケーションユーザの検索と一覧表示 (Find and List Application Users)] ウィンドウのドロップ ダウン リスト ボックスを使用して追加するアプリケーション ユーザを検索し、[検索] をクリック します。

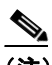

(注) アプリケーション ユーザの検索は、ユーザ ID を検索することにより実行できます。また、 フィールドを空白のままにしておくと、すべてのアプリケーション ユーザが表示されます。

検索条件に一致するアプリケーション ユーザのリストが表示されます。

ステップ6 検索結果のリストで、このユーザ グループに追加するアプリケーション ユーザの隣にあるチェックボックスをオンにします。リストが複数のウィンドウにわたっている場合、下部のリンクをクリックすると、さらに検索結果を表示できます。

# <u>》</u> (注)

検索結果のリストには、すでにそのユーザグループに属しているアプリケーションユーザは表示されません。

ステップ7 [選択項目の追加] をクリックします。

[グループ内のユーザ (Users in Group)] ペインの一覧にユーザが追加された状態で、[ユーザグループの設定 (User Group Configuration)] ウィンドウが再表示されます。

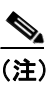

アプリケーション ユーザの追加後、そのユーザの [権限 (Permission)] 列で [i] アイコン をクリックすると、そのユーザの権限を表示できます。

ステップ8 このユーザグループへの変更を保存するには、[保存]をクリックします。

#### 追加情報

P.41-11の「関連項目」を参照してください。

# ユーザ グループからのユーザの削除

この項では、Cisco Unified Presence の管理ページで、ユーザ グループからユーザを削除する方法について説明します。

#### 手順

ステップ1 [ユーザ管理] > [ユーザグループ] の順に選択します。

[ユーザグループの検索と一覧表示 (Find and List User Groups)] ウィンドウが表示されます。

- **ステップ2** ユーザを削除するユーザ グループを検索します。P.41-2の「ユーザ グループの検索」の手順に従います。
- **ステップ3** 更新するユーザ グループの名前をクリックします。

選択したユーザ グループが表示されます。[グループ内のユーザ (Users in Group)] リストに、現在 このユーザ グループに属しているユーザが表示されます。

- ステップ4 このユーザグループから削除するユーザの名前の隣にあるチェックボックスをオンにします。
- ステップ5 [選択項目の削除] をクリックします。

削除の確認をするメッセージが表示されます。

**ステップ6** [OK] をクリックして選択したユーザ グループのメンバーを削除するか、または [キャンセル] を クリックしてこのウィンドウを閉じます。

[グループ内のユーザ (Users in Group)] ペインからこのユーザが削除された状態で、[ユーザグループの設定 (User Group Configuration)] ウィンドウが再表示されます。

#### 追加情報

# ユーザ グループへの権限の割り当て

完全なアクセス権を持つユーザは、ユーザグループに権限を割り当てることができます。権限を割 り当てられたユーザグループは、権限を持つリソースへアクセスできます。

この項では、Cisco Unified Presence の管理ページで、ユーザ グループに権限を割り当てる方法について説明します。

(注)

権限をユーザ グループに割り当てる場合、管理者はそのユーザ グループに Standard Unified CM Admin Users 権限を割り当てる必要があります。この権限により、ユーザは Cisco Unified Presence の管理ページにログインできます。

#### 手順

ステップ1 [ユーザ管理] > [ユーザグループ] の順に選択します。

[ユーザグループの検索と一覧表示 (Find and List User Groups)] ウィンドウが表示されます。

- **ステップ2** 権限を割り当てるユーザ グループを検索します。P.41-2 の「ユーザ グループの検索」の手順に従います。
- **ステップ3** 権限を割り当てるユーザグループの名前をクリックします。

選択したユーザ グループが表示されます。[グループ内のユーザ (Users in Group)] リストに、現在 このユーザ グループに属しているユーザが表示されます。

**ステップ4** [関連リンク] ドロップダウン リスト ボックスから、[ユーザグループに権限を割り当て] を選択 して [移動] をクリックします。

[ユーザグループの設定 (User Group Configuration)] ウィンドウが変更され、[権限の割り当て (Role Assignment)] ペインが表示されます。選択したユーザ グループに割り当てられている権限のリスト が表示されます。次のいずれかのオプションを選択します。

- ユーザグループに権限を割り当てるには、ステップ5へ進みます。
- ユーザグループから権限を削除するには、ステップ9へ進みます。
- ステップ5 ユーザグループに権限を追加するには、[グループに権限を割り当て]をクリックします。

[権限の検索と一覧表示 (Find and List Roles)] ポップアップ ウィンドウが表示されます。

- **ステップ6** 必要に応じて、権限の検索条件を使用して権限のリストを絞り込みます。
- **ステップ7** 権限名の隣にあるチェックボックスをオンにして、このユーザグループに割り当てる権限を選択し ます。このユーザグループに権限を割り当てずにそのまま [権限の検索と一覧表示 (Find and List Roles)] ポップアップ ウィンドウを閉じるには、[**閉じる**] をクリックします。

### ステップ8 [選択項目の追加] をクリックします。

[権限の検索と一覧表示 (Find and List Roles)] ポップアップ ウィンドウが閉じられます。このユー ザグループの [権限の割り当て (Role Assignment)] ペインに、選択した権限が追加されます。この ユーザグループに割り当てられている権限を削除しない場合は、ステップ 10 へ進みます。

**ステップ9** 割り当てられている権限をユーザ グループから削除するには、[権限の割り当て (Role Assignment)] ペインにある権限を選択し、**[権限の割り当ての削除]** をクリックします。このユーザ グループから削除する権限ごとに、この手順を繰り返します。

### ステップ10 [保存] をクリックします。

データベース内で、ユーザ グループへの権限割り当ての追加と削除が実行されます。

### 追加情報

# ユーザの権限、ユーザ グループ、およびユーザのアクセス権の表示

この項では、指定したユーザグループに属するユーザの権限、ユーザグループ、およびアクセス 権を表示する方法について説明します。ユーザグループのユーザに割り当てられた権限、ユーザ グループ、およびアクセス権を表示するには、次の手順に従います。

(注)

 [ユーザ管理] > [アプリケーションユーザ](アプリケーション ユーザの場合)、または [ユーザ管 理] > [エンドユーザ](エンド ユーザの場合)の順に選択し、特定のユーザを表示してからその ユーザの権限を表示することもできます。

#### 手順

**ステップ1 [ユーザ管理] > [ユーザグループ]**の順に選択します。

[ユーザグループの検索と一覧表示 (Find and List User Groups)] ウィンドウが表示されます。

- **ステップ2**割り当てられている権限を表示するユーザが属するユーザグループを検索します。P.41-2の「ユー ザグループの検索」の手順に従います。
- **ステップ3** ユーザに割り当てられている権限を表示するユーザ グループの名前をクリックします。

[ユーザグループの設定 (User Group Configuration)] ウィンドウに、選択したユーザ グループが表示 されます。[グループ内のユーザ (Users in Group)] ペインに、このユーザ グループに属しているユー ザが表示されます。

ステップ4 特定のユーザの [権限 (Permission)] 列で [i] アイコンをクリックします。

[ユーザ特権 (User Privilege)] ウィンドウが表示されます。選択したユーザに関して次の情報が表示 されます。

- ユーザが所属しているユーザグループ (User Groups the user belongs to)。
- ユーザに割り当てられている権限 (Roles assigned to user)。
- ユーザがアクセスできるリソース (Resources the user has access to)。各リソースに関して次の情報が表示されます。
  - アプリケーション (Application)
  - リソース (Resource)
  - 権限 (Permission) (読み取りと更新の一方または両方)
- **ステップ5** ユーザの設定に戻るには、[関連リンク] ドロップダウン リスト ボックスの [ユーザの設定に戻る] を選択して [移動] をクリックします。

### 追加情報

# 関連項目

- ユーザグループの検索 (P.41-2)
- ユーザグループの設定 (P.41-4)
- ユーザグループの削除 (P.41-5)
- ユーザ グループへのアプリケーション ユーザの追加 (P.41-6)
- ユーザグループからのユーザの削除 (P.41-7)
- ユーザグループへの権限の割り当て (P.41-8)
- ユーザの権限、ユーザグループ、およびユーザのアクセス権の表示 (P.41-10)